## 广东商务诚信公共服务平台 政务用信政府用户使用指南

1. 用户登录

| 近日市当 は日本当 は日本当 は日本当 は日本当 は日本当 は日本当 は日本当 は日本                                                                                                    |
|----------------------------------------------------------------------------------------------------|
| 2. 进入政务用信专区                                                                                                    |
| 登录平台,点击首页的 医多用信 入口,即可进入政务用信专区                                                                                                    |
| 政务用信                                                                                                    |
| 申請指南       政务用信         政策指引       为了深入贯彻落实国家和我省商务诚信体系建设相关政策法规和工作部署,广东省商务厅依托广东商务诚<br>信公共服务平台,推动本省各级商务主管部门在政府采购、财政资金安排、招商引资等行政管理和公共服<br>务事项(以下简称政务用信事项)中推广和应用信用产品,鼓励企业在参与政府项目中使用企业商务诚信<br>报告。         (一)支持效策:根環《广东省商务厅关于全省商务主管部门在行政管理事项中使用企业商务诚信报告实施方案》(以<br>下 简称(方案))相关要求,为申请政务用信事项的企业免费提供企业商务诚信报告。         (二)支持范围:依据《方案》的精神,要求广东省商务主管部门在政务用信事项中优先考虑提供企业商务诚信报告的企<br>业、鼓励企业在政务用信事项中使用企业商务诚信报告。         政务用信事项发布指商       政务用信事项发布指商 |

## 3. 发布项目资讯

在政务用信专区,点击<sup>政务用信事项发布</sup>,进入会员中心的政务用信模块,选择 +添加新项目,进入到项目发布填写界面,根据项目类型填写对应的信息,上传对应 的政策相关的文件(招商引资和政府资金安排上传红头文件,招投标上传招标书)

| ð, |         |   |                            |             |          |      |             |   |              |
|----|---------|---|----------------------------|-------------|----------|------|-------------|---|--------------|
|    | 用户管理    | 2 | 政务用信政策指引                   | 引发布         |          |      |             |   | 填写对应内容,并上传附件 |
| 63 | 政务用信    | ^ | *项目名称:                     |             |          |      |             | - | 提交后,平台通过审核前, |
|    | 改第16月管理 |   | "项目编号或文号:                  |             |          |      |             | 7 | 可修改项目内容,一旦平台 |
|    |         |   | "项目有效明起止时间:                | 请选择时间       | <b></b>  | Ŧ    | 调选择时间       | đ | 审核通过,则项目不可修改 |
|    |         |   | "项目标签:                     | 招投标         | •        |      |             |   |              |
|    |         |   | "项目描述:                     |             |          |      |             |   |              |
|    |         |   |                            |             |          | 1.46 | ETIMUTA VIA |   | 4            |
|    |         |   | "相关附件:                     | 选择文件 未过     | 5        |      |             |   |              |
|    |         |   | *相关附件:<br>*负责人:            | 选择文件 未进     | 5 X1+ II |      | ]           |   |              |
|    |         |   | *相关附件:<br>*负责人:<br>*负责人电话: | _ 选择文件   未出 | 8X1+ III |      | ]           |   |              |

## 4. 政策指引管理

政府用户可在会员中心找到"政策指引管理",对本帐号的项目进行管理。

|   |        |   | 3                                | 首页                          | 个人信息                                                 | 设置密码                            | 消息                                                                           | 订阅                                                                                                    |                                                                                              |                                      |                              |
|---|--------|---|----------------------------------|-----------------------------|------------------------------------------------------|---------------------------------|------------------------------------------------------------------------------|----------------------------------------------------------------------------------------------------|----------------------------------------------------------------------------------------------|--------------------------------------|------------------------------|
| I | 用户管理   | > |                                  |                             |                                                      |                                 |                                                                              |                                                                                                    |                                                                                              |                                      |                              |
| ß | 政务用信   | ^ | +添加新                             | 「项目                         |                                                      |                                 |                                                                              |                                                                                                    | 请输入项目名称                                                                                      |                                      | Q                            |
|   | 政策指引管理 |   | 编号                               |                             | 项目名称                                                 |                                 | 发布时                                                                          | 间                                                                                                    | 有效期                                                                                          | 状态                                   | 操作                           |
|   |        |   | 00101<br>00202<br>00102<br>00103 | 广东省材料<br>2017<br>清远市<br>广州市 | 与加工研究所全自动排<br>(015数信学院等教学计<br>中级人民法院门户网站<br>政府门户网站项目 | 纷末挤压机采购项目<br>设备等采购<br>占项目<br>共4 | 2017-07-06 09<br>2017-06-06 10<br>2017-06-05 09<br>2017-06-05 09<br>余记录 1/1页 | <ul> <li>:00:00 2017</li> <li>:00:00 2017</li> <li>:00:00 2017</li> <li>:00:00 2017</li> <li>:00:00 2017</li> <li>首页 上一页</li> </ul> | -07-06至2017-10-08<br>-06-06至2017-07-08<br>-06-06至2017-10-08<br>-06-06至2017-10-08<br>下一页 尾页 第 | 可申请<br>项目超期<br>待审核<br>审核不通过<br>1 ▼ 页 | 查看申请情况<br>查看申请情况<br>編辑<br>编辑 |

状态说明:

1.可申请: 政策指引事项处于可供企业用户申请的状态。

2.项目超期: 政策指引事项已经超过可供企业用户申请的限期, 处于不可申请的状态。

3.待审核: 政策指引事项已经提交, 待平台审核, 处于"未发布"状态, 在该状态下可继续 修改政策指引事项的内容。

4.审核不通过: 政策指引事项提交后不能通过平台审核,该状态下可继续编辑修改政策指引 事项的内容。

## 5. 查看项目报告申请情况

已通过平台审核的政务用信事项,在会员中心的"政策指引管理"找到对应的项目,点击"查看申请情况",可查看该事项报告申请的状态及查看报告。

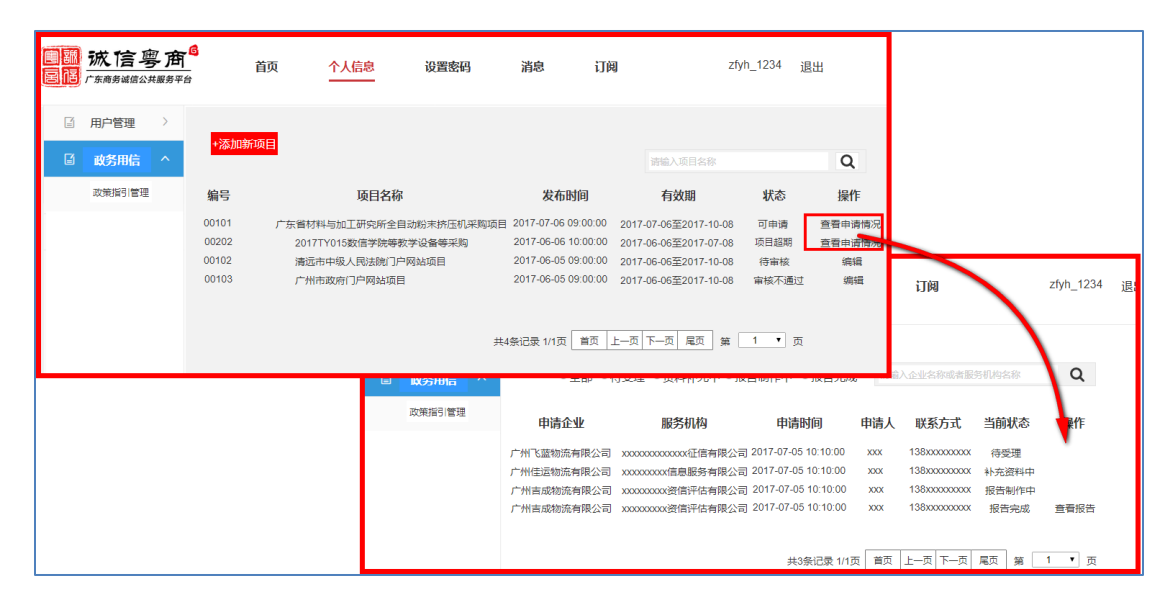